**User Reference** 

# FS01- Bluebeam Integration with CMiC

By CMiC

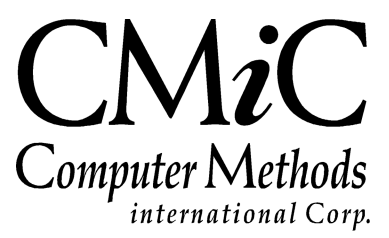

## **Proprietary Notice**

The contents of the CMiC software product, including both this manual and the program components, are proprietary to Computer Methods International Corp. (CMiC), are copyright protected and are considered Confidential Information by CMiC. All rights are reserved by CMiC. A copy of the manual and the program has been provided to the original licensee under license with CMiC strictly for their own use under the terms of the license. All copies of this manual whether in print or electronic format must contain a copy of this Proprietary Notice. Any selling, licensing or other distribution of the contents of either this manual or the program components, whether for profit or not, is unlawful and may subject the violator and the original licensee to termination of license, criminal charges, civil action, or any combination of these.

Copyright © 2017

**Computer Methods International Corp.** 4850 Keele Street Toronto, Ontario M3J 3K1 Canada

## **Risk of Use Notice**

The CMiC software product, including both this manual and the program components, is licensed on an "AS IS" basis. The entire risk as to the results of its use is with the licensee. Except in those jurisdictions which impose certain warranties by statute which may not be waived by one or more of the parties, and only to that extent, Computer Methods International Corp. (CMiC) makes no warranties whatsoever, either expressed or implied, with respect to the quality, performance, merchantability or fitness for any particular purpose of any or all components of this software product, except as provided in the licensee's license agreement. The licensee (and not CMiC or its agents) will be solely responsible for the costs of all service, or of any defect in this software product and any incidental or consequential damages caused or alleged to be caused either directly or indirectly by the software product to the licensee or any other person, including, but not limited to, any interruption of service, or loss of business or anticipatory profits, even if CMiC has been advised of the possibility of such damages.

"Computer Methods International Corp" and "CMiC" are registered trademarks of Computer Methods International Corp. Oracle, Oracle9<sup>iTM</sup>, Oracle Application Server11g<sup>TM</sup>, Oracle Database 11g<sup>TM</sup>, Oracle® Discoverer<sup>TM</sup> are trademarks or registered trademarks of Oracle Corporation.

User Reference Guide - Version: CMiC Open Enterprise v10x

Printed: September 15, 2017

# Contents

| BLUEBEAM® INTEGRATION WITH CMIC                             | 1  |
|-------------------------------------------------------------|----|
| OVERVIEW – BLUEBEAM INTEGRATION WITH CMIC                   | 1  |
| Prerequisites                                               | 2  |
| SET UP CMIC BLUEBEAM INTEGRATION APPLICATION                | 3  |
| BLUEBEAM STUDIO INTEGRATION WITH XPROJECTS                  | 4  |
| CREATE BLUEBEAM STUDIO SESSION                              | 4  |
| Invited Collaborators Joining Studio Session                | 10 |
| Add Files to Studio Sessions to Import into CMiC Enterprise | 11 |
| INDEX                                                       | 13 |

# Bluebeam® Integration with CMiC

## **Overview – Bluebeam Integration with CMiC**

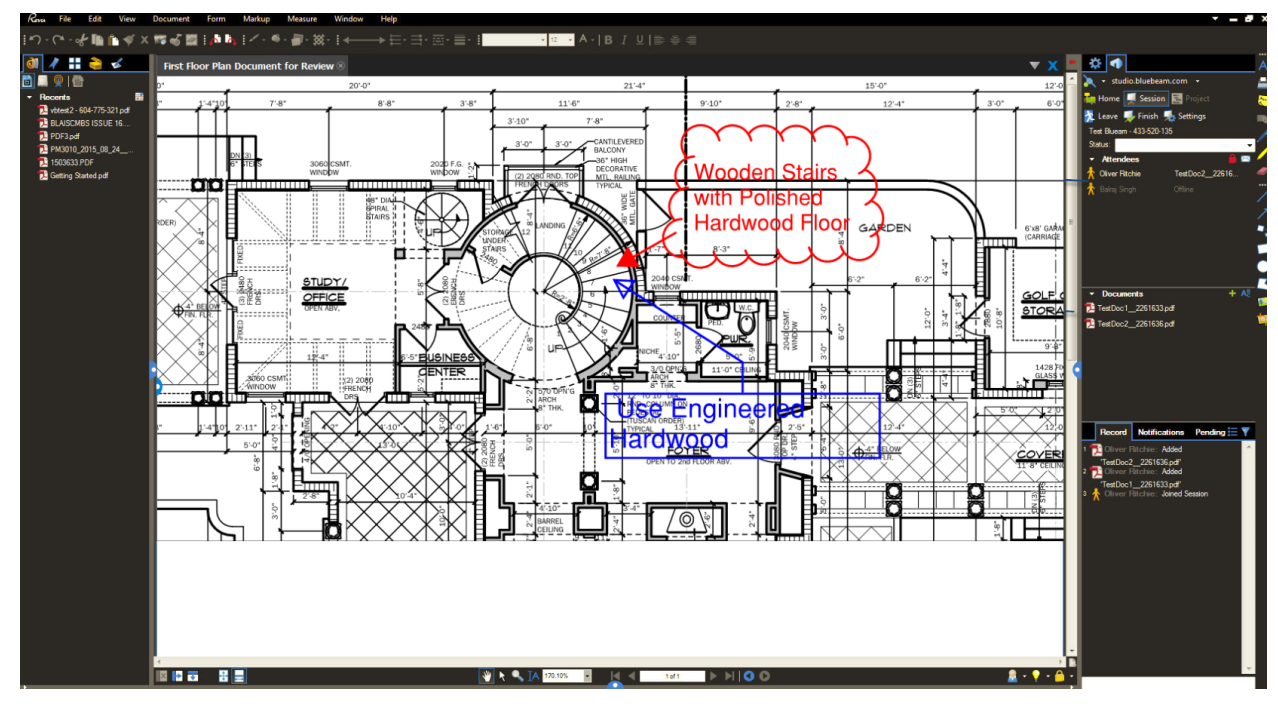

Bluebeam and CMiC have collaborated to allow the integration of their software with CMiC's xProjects module to perform basic and advanced operations on PDFs, such as adding markups, creating revisions alone, or creating revisions collaboratively with invited associates via Bluebeam Studio Sessions.

Bluebeam offers a free PDF viewer (Bluebeam Vu) that can be used to view PDFs, and licenses are only required for users that would use Bluebeam to create markups, revisions, and to collaborate (Bluebeam Revu).

For details about the functionality available via Bluebeam Revu, please visit the following Bluebeam sites:

http://support.bluebeam.com/?utm\_source=bluebeamnav&utm\_medium=referral http://bluebeam.com/us/bluebeam-university/training-materials/ http://support.bluebeam.com/help/#online-help

## Prerequisites

- Bluebeam adapter from CMiC (Feature Set 01 build 26 or higher)
- Bluebeam Studio Prime license from Bluebeam
- Bluebeam's Bluebeam Vu (PDF viewer) or Revu (PDF markups & collaboration) software installed on all required desktops
- Bluebeam certificates installed on CMiC app server to allow communicate between it and Bluebeam's servers
  - Bluebeam certificates need to be installed by our DBAs if you have a DBA agreement with us, otherwise, our DBAs will send instructions for installing the certificates if you have your own DBAs
  - o For further details, please contact your CMiC Consultant

## Set Up CMiC Bluebeam Integration Application

The setup can be done in three steps:

- Register the CMiC Bluebeam integration application in your database run the F01add\_bbm\_app\_info\_prod.sql script, and when prompted, enter "DA" if you are a CMiC Enterprise user or enter your Tenant Code if you are a CMiC Cloud user.
- 2. Contact CMiC for the Bluebeam integration application ID.
- 3. Add the CMiC application in the **Integrations** section of the Bluebeam prime account (steps are shown below), and enter the ID provided by CMiC in the **Enter Integration ID Provided** field. Click **[Done]** when finished.

| 2 | Users<br>Members                                | 5               |          | FL      | Projects<br><sub>Total</sub> | 0            | $\odot$ |     | Integrati<br><sub>Active</sub> | ons<br>2 | *                                                       |                                               |  |
|---|-------------------------------------------------|-----------------|----------|---------|------------------------------|--------------|---------|-----|--------------------------------|----------|---------------------------------------------------------|-----------------------------------------------|--|
|   | Collaborators<br>Total Users<br>Pending Invites | 0<br>5/100<br>1 |          |         | Sessions                     | 0            |         | 000 | Automat                        | tions    | Ste                                                     | ap 1                                          |  |
|   | Step                                            | 2               |          | Add New | CMIC Studio I                | ntegration . |         |     | 1                              |          | CMIC Bluebeam Integratio<br>CMIC Bluebeam Integration / | n<br>APP to start Bluebeam Studi<br>More info |  |
|   | Enter Integr                                    | ation ID Pi     | rovided: | Ent     | er ID provided               | by CMiC.     | DOKUP   |     |                                |          |                                                         |                                               |  |

### **Bluebeam Studio Integration with xProjects**

On the Attachments tab, only the latest revision of the marked up attachment will be shown.

If there are markups, the revision number will be greater than 0 and a "**History**" link will appear to the right of the revision number in the same column. Clicking on this link will open the standard popup showing the full revision history.

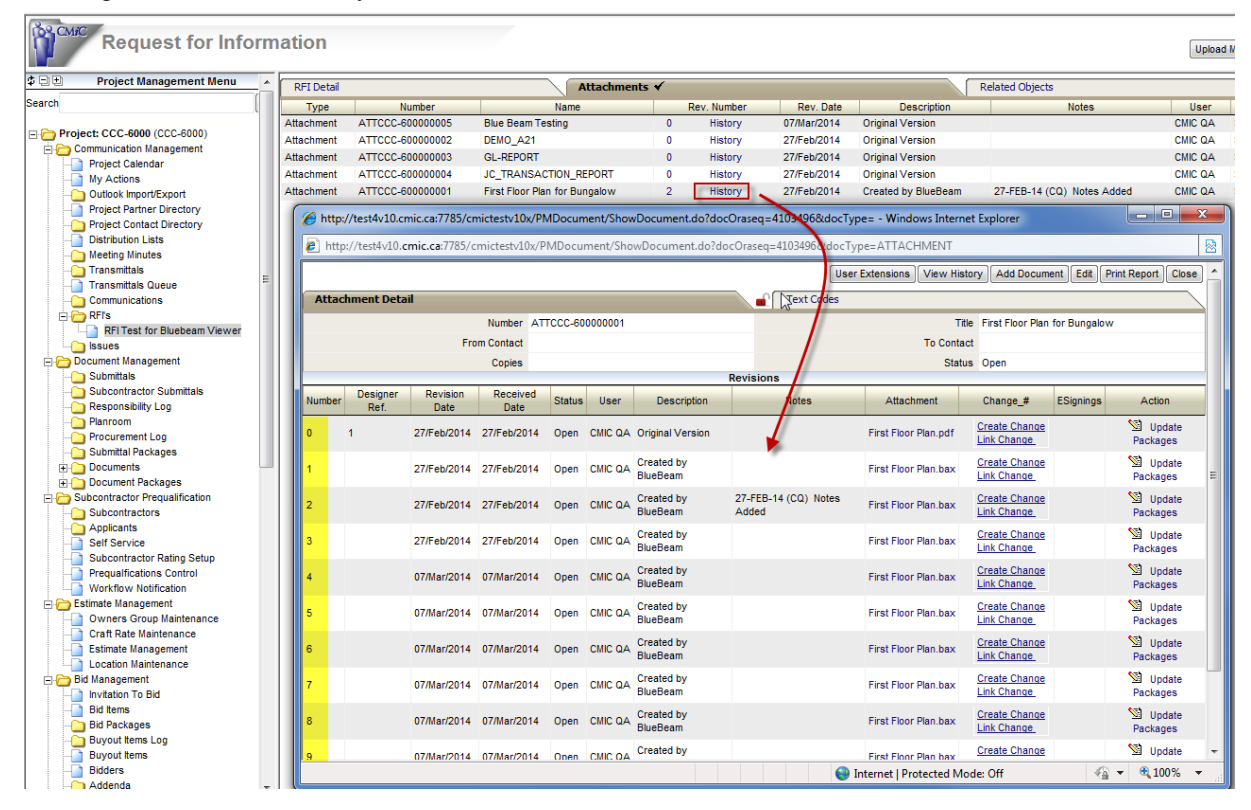

#### **Create Bluebeam Studio Session**

To supplement the following documentation about Bluebeam Studio Sessions, the following Bluebeam training video and online help can be referenced:

#### **Training Video**

http://bluebeam.com/us/bluebeam-university/training-materials/studio-sessions.asp

#### **Online Help**

http://support.bluebeam.com/help/#online-help

http://support.bluebeam.com/online-help/revu2016-5-1/Default.htm#RevuHelp/00--Command-Bar/06--Studio/Studio-Host--M.htm#kanchor332 1. To create Bluebeam session, click the [**Bluebeam Review**] button, which is accessible on the **Attachment** tab of a PM Object, such as a Submittal:

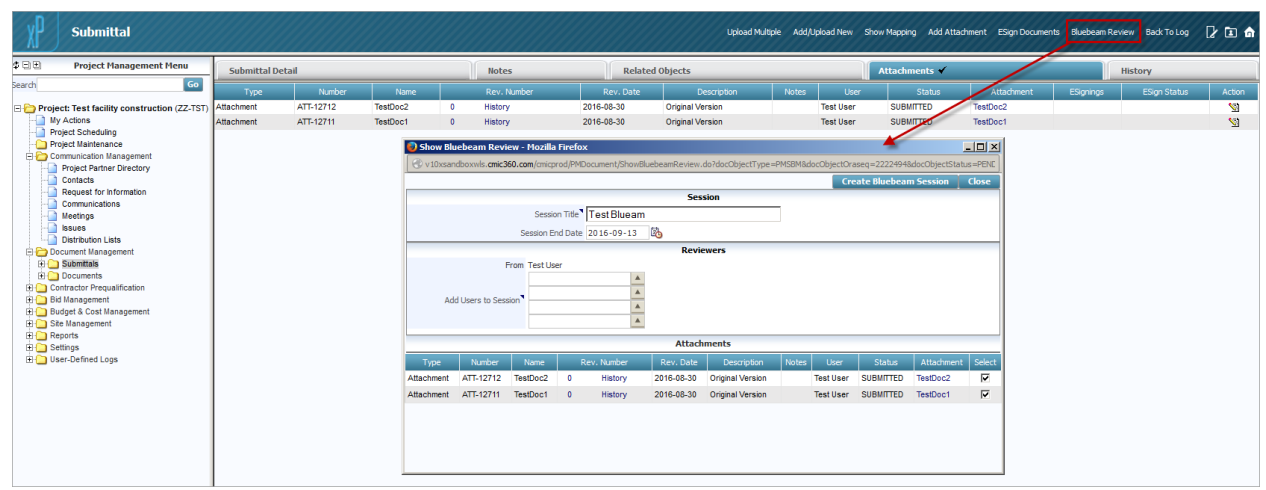

2. In the launched popup, enter a title for the Studio Session (if change is required), invite collaborators to the Session by entering their emails or selecting Contacts from the LOV, and select the document(s) to be reviewed during the Studio Session:

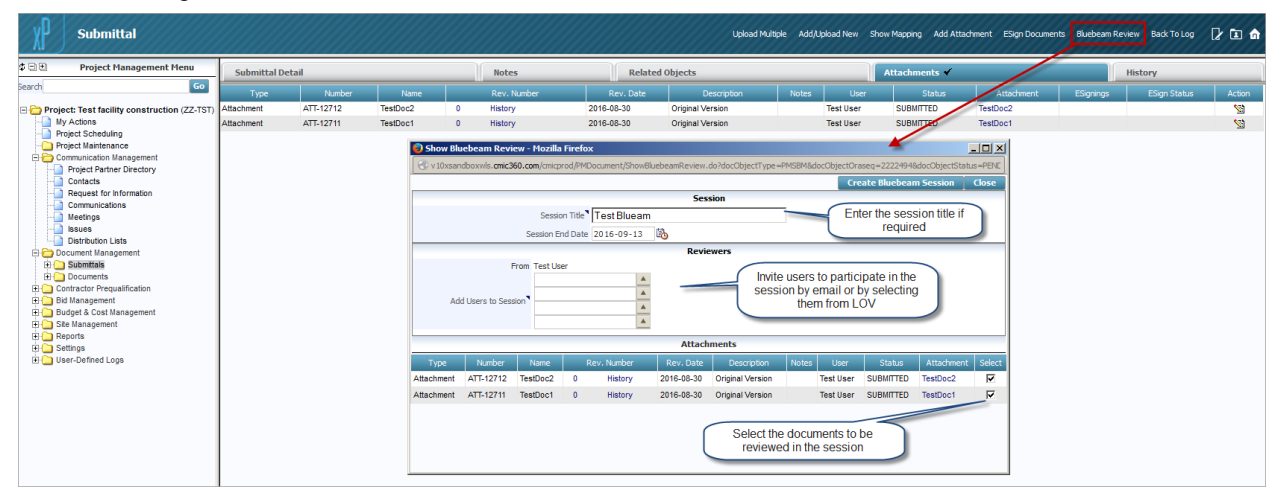

3. Upon clicking the [**Create Bluebeam Session**] button, shown in previous screenshot, a green bar appears, shown below, to indicate that the Bluebeam Studio Session has been created:

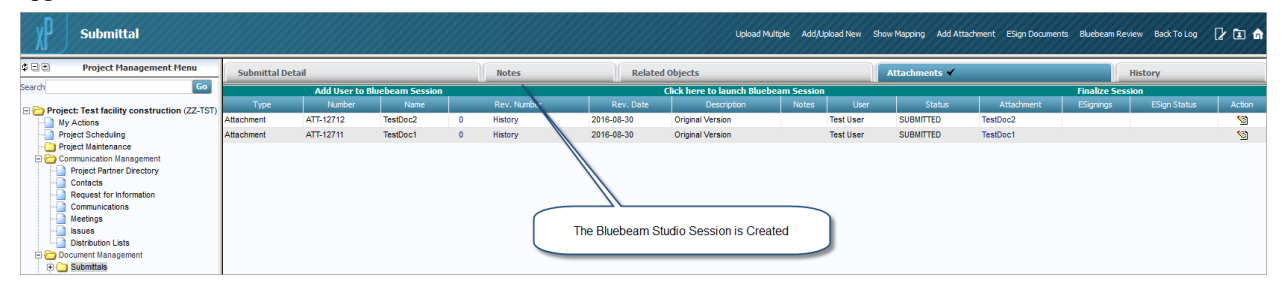

If more users are required to participate in the Studio Session, click the **Add Users to Bluebeam Session** link in the green bar, which launches a popup to add more users to the Session:

| Submittal                                                                                                    |               |             |                    |                          |                                                  |                      | Upload M.                  | iltiple Add/ | Upload New Sh  | ow Mapping Add Att          | achment ESign Documer | its Bluebeam Re | view Back To Log | 2 🖬 🍙    |
|----------------------------------------------------------------------------------------------------|---------------|-------------|--------------------|--------------------------|--------------------------------------------------|----------------------|----------------------------|--------------|----------------|-----------------------------|-----------------------|-----------------|------------------|----------|
| Project Management Menu                                                                                                    | Submittal Det | tail        |                    |                          | Notes                                            | Relate               | d Objects                  |              |                | Attachments 🖌               |                       |                 | History          |          |
| sarch Go                                                                                                    |               | Add User to | o Bluebeam Session |                          |                                                  |                      | Click here to launch Blueb | eam Sessio   | 0              |                             |                       | Finalize Ses    | sion             |          |
| Project: Test facility construction (ZZ-TST)                                                                                                    | Туре          | Number      | Name               |                          | Rev. Number                                      | Rev. Date            | Description                | Notes        | User           | Status                      | Attachment            | ESignings       | ESign Status     | Action   |
| My Actions                                                                                                    | Attachment    | ATT-12712   | TestDoc2           | 0                        | History                                          | 2016-08-30           | Original Version           |              | Test User      | SUBMITTED                   | TestDoc2              |                 |                  | S        |
| - Project Scheduling                                                                                                    | Attachment    | ATT-12711   | TestDoc1           | 0                        | History                                          | 2016-08-30           | Original Version           |              | Test User      | SUBMITTED                   | TestDoc1              |                 |                  | <u>S</u> |
| Contracts     Contracts     Contracts     Contracts     Communications     Contracts     Mequest for information     Communications     Meetings |               |             | Bluebeam Add Use   | r to Sessi<br>ic360.com/ | ion - Mozilla Firefox<br>/cmicprod/PMDocument/sh | nowAddUserTobbm.do?d | pcObjectOraseq=22224948doc | ObjectType=  | PMSBM&docObjec | ttStatus=PENDI<br>ser Close |                       |                 |                  |          |
| lisues                                                                                                    |               |             |                    |                          |                                                  | Review               | ers                        |              |                |                             |                       |                 |                  |          |
| Distribution Lists     Document Management                                                                                                    |               |             |                    | From Da                  | atabase Administrator                            |                      |                            |              |                |                             |                       |                 |                  |          |
|                                                                                                    |               |             | Add Users to S     | te<br>ession <b>*</b>    | estuser@cmic.ca                                  |                      |                            |              |                |                             |                       |                 |                  |          |

4. The **Click here to launch Bluebeam Session** link in the green bar starts the process of joining the user to the created Bluebeam Session. It may ask you to select the application if a compatible version is not found on the computer:

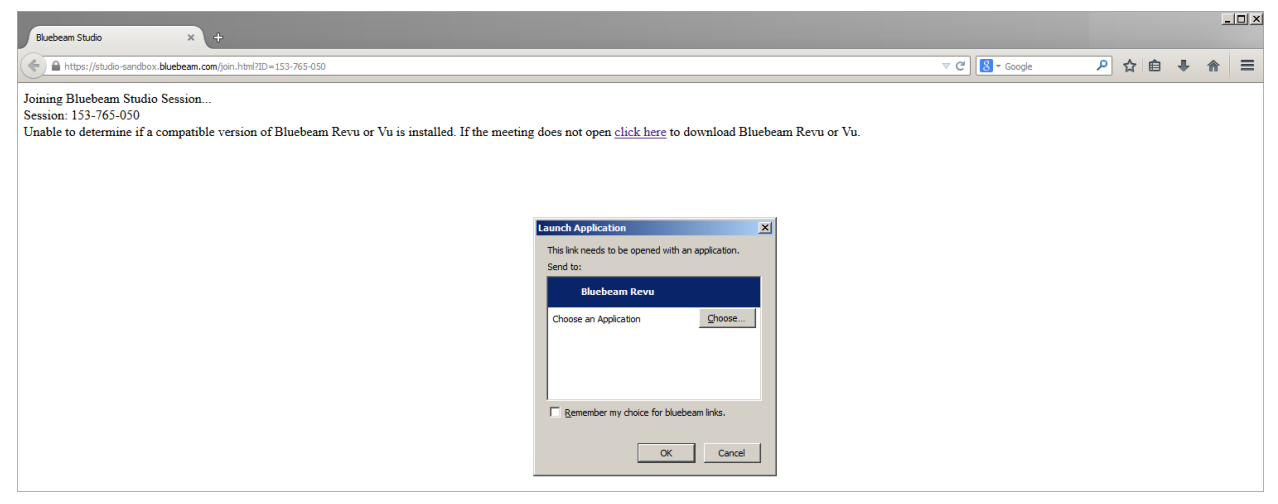

5. If the current CMiC user created the Bluebeam Studio Session within the last 60 days, move on to the next step; otherwise, upon clicking [**OK**], the Bluebeam Gateway popup appears, asking for your credentials.

| xP         | Submittal                                           |              |           |           |             |                        |                          |                                        | Upload Multiple         | Add/Upload Nev | Show Mapping | Add Attachment ESig | gn Documents Bluebeam | Review Back To Log | 12 🗈 🍙    |
|------------|-----------------------------------------------------|--------------|-----------|-----------|-------------|------------------------|--------------------------|----------------------------------------|-------------------------|----------------|--------------|---------------------|-----------------------|--------------------|-----------|
|            | Project Management Menu                             | Submittal De | tail      |           |             | Notes                  | Ĩ                        | Related Objects                        |                         | Attachme       | nts 🖌        |                     | His                   | tory               |           |
| learch     | Go                                                  | Туре         | Number    | Name      |             | Rev. Number            | Rev. Date                | Description                            | Notes                   | User           |              | Attachment          | t ESgnings            | ESign Status       | Action    |
| E 🗁 Projec | t: Test facility construction (ZZ-TST)              | Attachment   | ATT-12712 | TestDoc2  | 4           | History                | 2016-08-31               | Created By Bluebeam Session            |                         | Test User      | SUBMITTED    | TestDoc2            |                       |                    | <u> 1</u> |
| Proj       | Actions<br>lect Scheduling                          | Attachment   | ATT-12711 | TestDoc1  | 4           | History                | 2016-08-31               | Created By Bluebeam Session            |                         | Test User      | SUBMITTED    | TestDoc1            |                       |                    | 2         |
| Proj       | ect Maintenance                                     |              |           | Rhuebeam  | Inc Rhue    | heam Gateroau - Movil  | a Eirafox                |                                        |                         | ×              |              |                     |                       |                    |           |
| Con        | imunication Management<br>Project Partner Directory |              |           | Bidebeam  | Inc. • blue | ebearn Gateway - Wozin | a riretox                |                                        |                         |                |              |                     |                       |                    |           |
| -0         | Contacts                                            |              |           | https://a | uthserver.  | bluebeam.com/auth/oa   | uth/login?ReturnUrl=%2Fa | uth%2Foauth%2Fauthorize%3Fresponse_typ | e%3Dcode%26client_id%30 | 731            |              |                     |                       |                    |           |
|            | Request for Information<br>Communications           |              |           |           |             |                        |                          |                                        |                         | ê.             |              |                     |                       |                    |           |
|            | Meetings                                            |              |           |           | blue        | beam                   |                          |                                        |                         |                |              |                     |                       |                    |           |
|            | Distribution Lists                                  |              |           |           |             | NU LIMIIS              |                          |                                        |                         |                |              |                     |                       |                    |           |
| Dec Dec    | ument Nanagement                                    |              |           |           |             |                        |                          |                                        |                         |                |              |                     |                       |                    |           |
|            | Packages                                            |              |           |           |             |                        |                          |                                        |                         |                |              |                     |                       |                    |           |
|            | Transmittals                                        |              |           |           |             | haam                   | Gator                    |                                        |                         |                |              |                     |                       |                    |           |
|            | Procurement Log                                     |              |           |           | ue          | Deam                   | Ualey                    | vay                                    |                         |                |              |                     |                       |                    |           |
| E 🗋 🕻      | Documents<br>Anades Pressualification               |              |           | II        |             |                        |                          | -                                      |                         |                |              |                     |                       |                    |           |
| E Bid      | Management                                          |              |           | Ema       | i           |                        |                          |                                        |                         |                |              |                     |                       |                    |           |
| Bud        | iget & Cost Management                              |              |           | End       |             |                        |                          |                                        |                         |                |              |                     |                       |                    |           |
| E Rep      | orts                                                |              |           |           |             |                        |                          |                                        |                         |                |              |                     |                       |                    |           |
| Sett       | ings                                                |              |           | Pass      | word        |                        |                          |                                        |                         |                |              |                     |                       |                    |           |
| te 🛄 Use   | r-Defined Logs                                      |              |           | Koo       | n mo la     | agod in                |                          |                                        |                         |                |              |                     |                       |                    |           |
|            |                                                     |              |           | - Nee     | p me ic     | igged in               |                          |                                        |                         | HL -           |              |                     |                       |                    |           |
|            |                                                     |              |           | LOC       | SIN         |                        | 12.                      |                                        |                         |                |              |                     |                       |                    |           |
|            |                                                     |              |           |           |             |                        | Ť.                       |                                        |                         |                |              |                     |                       |                    |           |
|            |                                                     |              |           |           |             |                        |                          |                                        |                         |                |              |                     |                       |                    |           |

When logged into the Studio, a prompt will ask if you want to allow CMiC's software access to your Bluebeam Studio data. Click [Allow]:

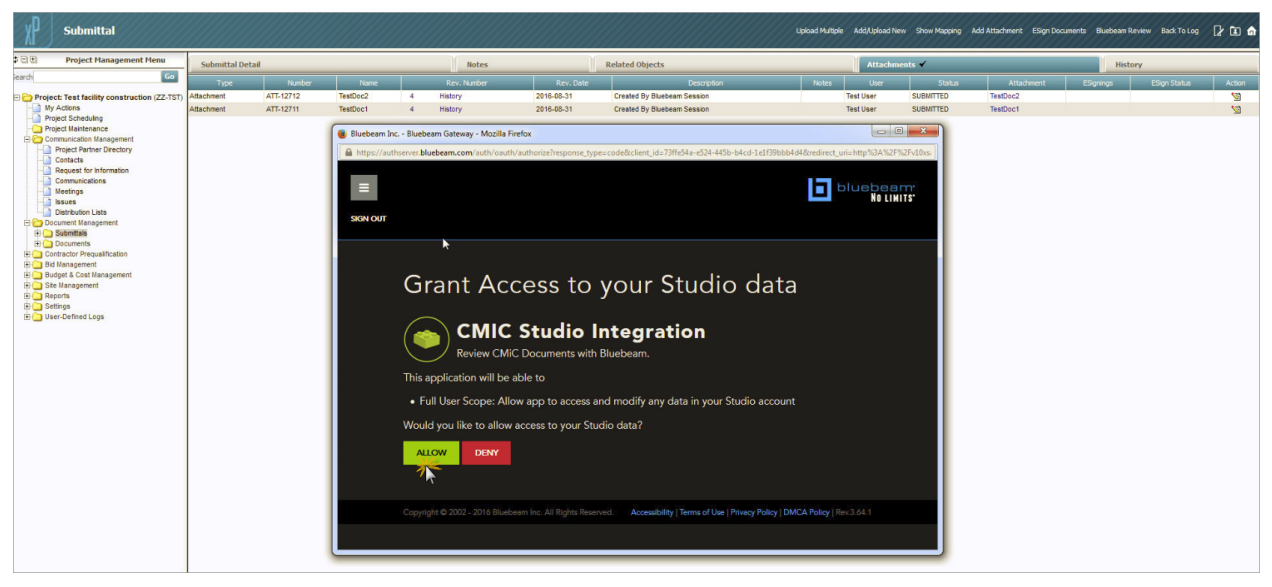

6. In order to join the session, enter your Bluebeam Studio credentials:

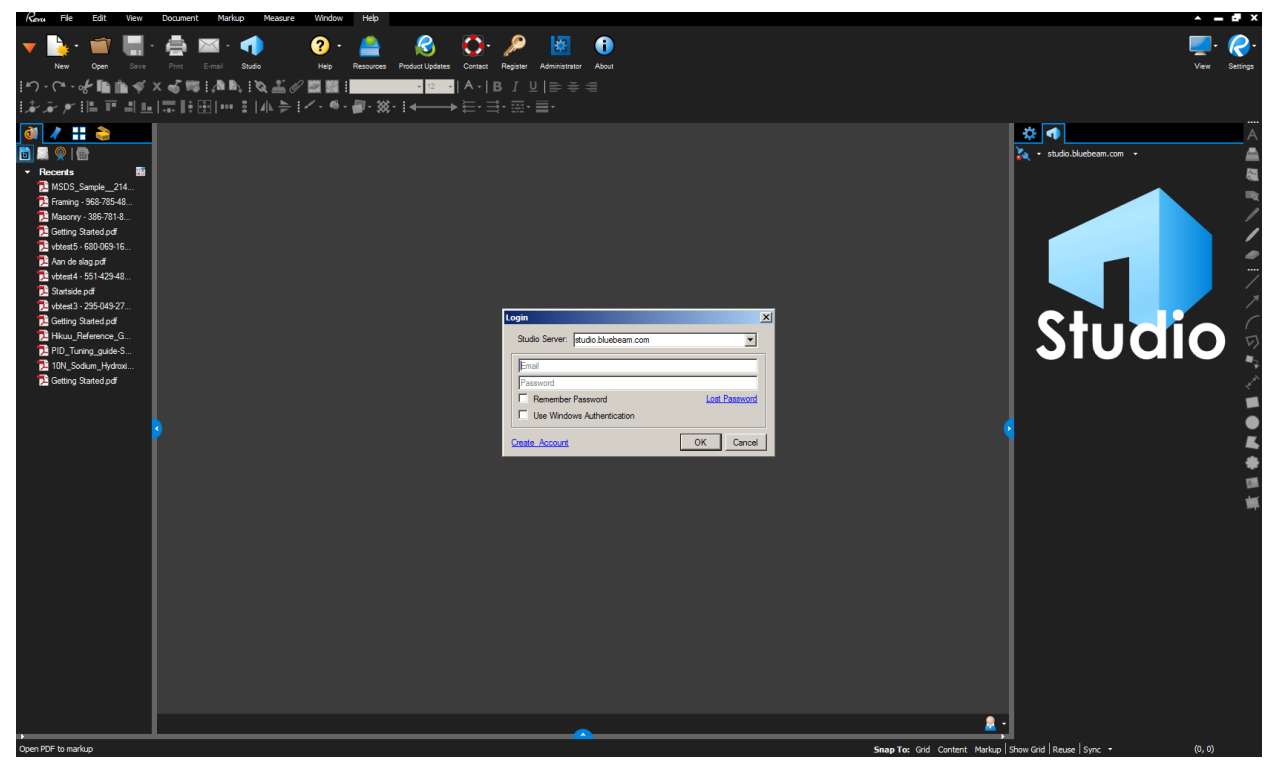

7. Upon clicking **[OK]**, the user joins the Session, and documents selected for the Studio Session appear on the screen:

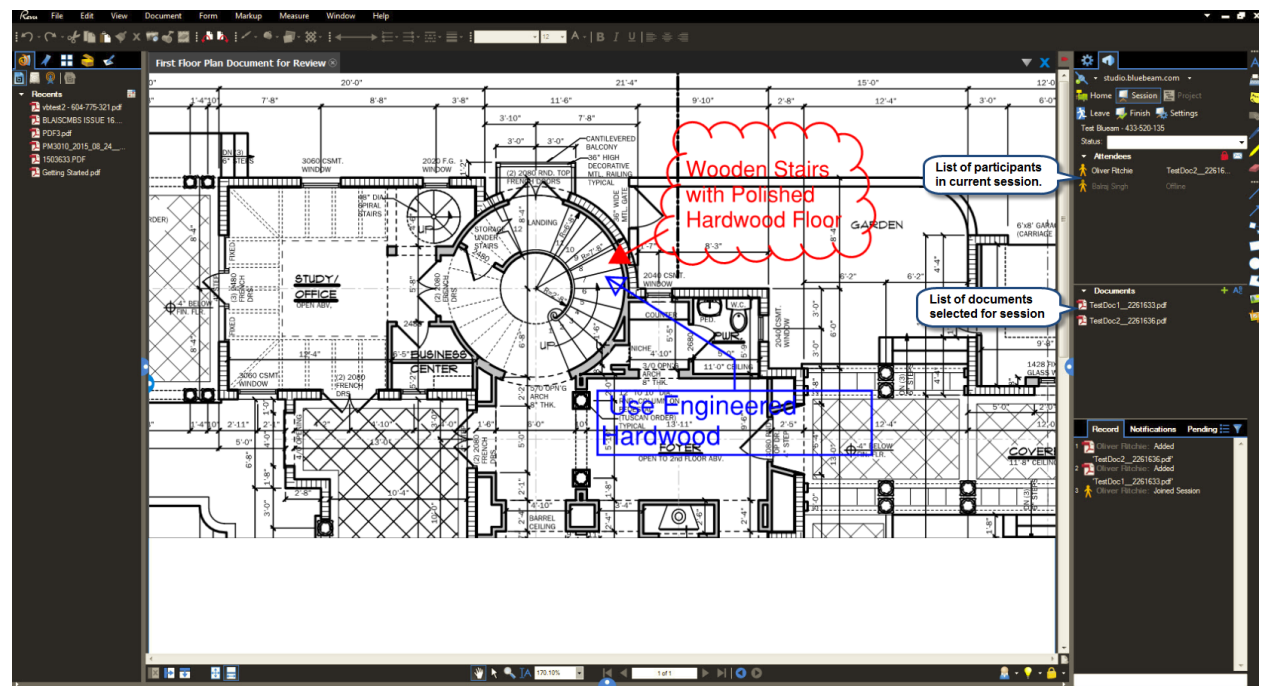

8. In the Session, the document has been modified:

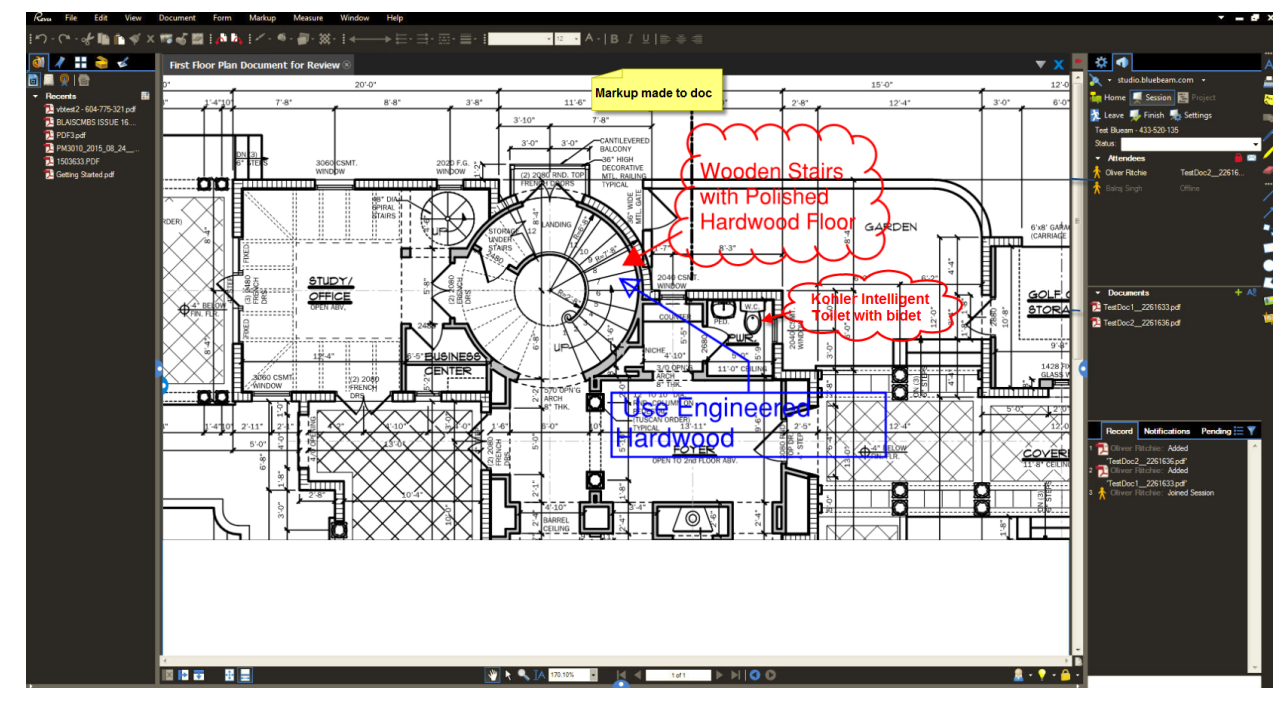

9. When modification is done, and the session is over, close Bluebeam Studio.

10. To save the changes in the document and create new revision – click [**Finalize Session**] to start finalization process:

| XP                                 | Submittal                                                                                                    |                                                          |                                                     |                                                                                                    |                                                                                            |                                                                                                    | Upica                                                                                                    | ad Multiple Add/U                                                                                                    | pload New               | Show Mapping Add At                                                                           | tachment ESign Docum                                                        | ents Bluebeam Reviev                                                                                                    | v Back To Log                              | 2 🖬 🍙              |
|------------------------------------|----------------------------------------------------------------------------------------------------|----------------------------------------------------------|-----------------------------------------------------|----------------------------------------------------------------------------------------------------|--------------------------------------------------------------------------------------------|----------------------------------------------------------------------------------------------------|----------------------------------------------------------------------------------------------------|----------------------------------------------------------------------------------------------------|-------------------------|-----------------------------------------------------------------------------------------------|-----------------------------------------------------------------------------|----------------------------------------------------------------------------------------------------|--------------------------------------------|--------------------|
| ÐÐ                                 | Project Management Menu                                                                                                    | Submittal                                                | Detail                                              |                                                                                                    | Notes                                                                                      | R                                                                                                    | elated Objects                                                                                                    |                                                                                                    |                         | Attachments 🖌                                                                                 |                                                                             | His                                                                                                    | story                                      |                    |
| earch                              | G                                                                                                    | •                                                        | Add User b                                          | to Bluebeam Session                                                                                                    | n                                                                                          |                                                                                                    | Click here to launch B                                                                                                    | luebeam Session                                                                                                    |                         |                                                                                               |                                                                             | Finalize Session                                                                                                    | •                                          |                    |
|                                    |                                                                                                    | Type                                                     | Number                                              | Name                                                                                                    | Rev. Nur                                                                                   | nber Rev. D                                                                                                    | ate Description                                                                                                    | Notes                                                                                                    | User                    | Status                                                                                        | Attachment                                                                  | ESignings                                                                                                    | ESion Status                               | Action             |
| Pro                                | ect: Test facility construction (ZZ-1                                                                                                    | ST)                                                      | ATT-12712                                           | TestDoc2                                                                                                    | 0 History                                                                                  | 2016-08-30                                                                                                    | Original Version                                                                                                    |                                                                                                    | Test liser              | SUBMITTED                                                                                     | TestDoc2                                                                    |                                                                                                    |                                            | 555                |
|                                    | relact Scheduling                                                                                                    | Attachment                                               | ATT 12711                                           | TestDoc1                                                                                                    | 0 History                                                                                  | 2016-00-20                                                                                                    | Original Version                                                                                                    |                                                                                                    | Test liner              | CURMITTED                                                                                     | TestDool                                                                    | /                                                                                                    |                                            | 50                 |
|                                    | roject Scheduling                                                                                                    | Autochinion                                              | Annazim                                             | 16310001                                                                                                    | o matory                                                                                   | 2010-00-00                                                                                                    | Original version                                                                                                    |                                                                                                    | 1001 0001               | 300001120                                                                                     | resubuci                                                                    |                                                                                                    |                                            | 20                 |
| 600                                | communication Management                                                                                                    |                                                          |                                                     |                                                                                                    |                                                                                            |                                                                                                    |                                                                                                    |                                                                                                    |                         |                                                                                               |                                                                             |                                                                                                    |                                            |                    |
|                                    | Project Partner Directory                                                                                                    |                                                          |                                                     |                                                                                                    |                                                                                            |                                                                                                    |                                                                                                    |                                                                                                    |                         |                                                                                               |                                                                             |                                                                                                    |                                            |                    |
|                                    | Contacts                                                                                                    |                                                          |                                                     |                                                                                                    |                                                                                            |                                                                                                    |                                                                                                    |                                                                                                    |                         |                                                                                               |                                                                             |                                                                                                    |                                            |                    |
|                                    | Communications                                                                                                    |                                                          |                                                     |                                                                                                    |                                                                                            |                                                                                                    |                                                                                                    |                                                                                                    |                         |                                                                                               |                                                                             |                                                                                                    |                                            |                    |
|                                    | Meetings                                                                                                    |                                                          |                                                     |                                                                                                    |                                                                                            |                                                                                                    |                                                                                                    |                                                                                                    | (                       |                                                                                               |                                                                             |                                                                                                    |                                            |                    |
|                                    | Issues                                                                                                    |                                                          |                                                     |                                                                                                    |                                                                                            |                                                                                                    |                                                                                                    |                                                                                                    | Cli                     | ck to start the Fir                                                                           | alization                                                                   |                                                                                                    |                                            |                    |
|                                    | Distribution Lists                                                                                                    |                                                          |                                                     |                                                                                                    |                                                                                            |                                                                                                    |                                                                                                    |                                                                                                    | l                       | process                                                                                       |                                                                             |                                                                                                    |                                            |                    |
|                                    | locument Management                                                                                                    |                                                          |                                                     |                                                                                                    |                                                                                            |                                                                                                    |                                                                                                    |                                                                                                    | -                       |                                                                                               |                                                                             |                                                                                                    |                                            |                    |
|                                    | Documents                                                                                                    |                                                          |                                                     |                                                                                                    |                                                                                            |                                                                                                    |                                                                                                    |                                                                                                    |                         |                                                                                               |                                                                             |                                                                                                    |                                            |                    |
|                                    | Contractor Pregualification                                                                                                    |                                                          |                                                     |                                                                                                    |                                                                                            |                                                                                                    |                                                                                                    |                                                                                                    |                         |                                                                                               |                                                                             |                                                                                                    |                                            |                    |
|                                    |                                                                                                    |                                                          |                                                     |                                                                                                    |                                                                                            |                                                                                                    |                                                                                                    |                                                                                                    |                         |                                                                                               |                                                                             |                                                                                                    |                                            |                    |
| xP                                 | Submittal Project Management Menu                                                                                                    |                                                          |                                                     |                                                                                                    |                                                                                            |                                                                                                    |                                                                                                    | Uploa                                                                                                    | ad Multiple Ad          | d/Upload New Show Map                                                                         | ping Add Attachment ES                                                      | ign Documents Bluebeam                                                                                                    | Review Back To Log                         | [∤ 🗈 ⋒             |
| xP<br># EI EI                      | Submittal Project Management Menu                                                                                                    | Submittal Detail                                         |                                                     |                                                                                                    | liotes                                                                                     | Relat                                                                                                    | ed Objects                                                                                                    | Uplos                                                                                                    | ad Multiple Ad          | d/Upload New Show Map<br>Attachments ✔                                                        | oing Add Attachment ES                                                      | ign Documents Bluebeam                                                                                                    | Review Back To Log                         | [} ∎ ♠             |
| xP<br>¢ ⊡ ⊕<br>Search              | Submittal Project Management Menu Go                                                                                                    | Submittal Detail                                         | Add User to Blu                                     | ucbeam Session                                                                                                    | Notes                                                                                      | Relat                                                                                                    | ed Objects<br>Click here to Jourch Blue                                                                                                    | Uplos<br>beam Session                                                                                                    | ad Multiple Ad          | d/Jpload New Show Map<br>Attachments 🖌                                                        | oing Add Attachment ES                                                      | ign Documents Bluebearn<br>History<br>Finalize Session                                                                                                    | Review Back To Log<br>tory                 |                    |
| xP<br>\$ ⊡ ₪<br>Search<br>B ⊖ Proj | Submittal Project Management Menu Go ect: Test facility construction (22-TST)                                                                                                    | Submittal Detail                                         | Add User to Ble<br>Number<br>ATT-12712              | uebeam Session<br>Name                                                                                                    | Notes<br>Rev. Humber                                                                       | Relat                                                                                                    | ed Objects<br>Click here to launch Blue<br>Description                                                                                                    | Uploa<br>beam Session                                                                                                    | ad Multiple Ad          | d/Joload New Show Map<br>Attachments 🖌<br>User                                                | oing Add Attachment ES<br>Attachmen<br>TextDoc2                             | ign Documents Bluebeam<br>Hist<br>Finalize Session<br>It ESignings                                                                                                    | Review Back To Log<br>tory<br>ESign Status | Action             |
| \$ EI EI<br>Search                 | Submittal Project Hanagement Henu Go ect: Test facility construction (ZZ-TST) y Actions rout Schedule                                                                                                    | Submittal Detail                                         | Add User to Bk<br>Number<br>ATT-12712               | uebeam Session<br>Name<br>Bluebeam Session finali                                                                                                    | Notes<br>Rev. Number<br>lization - Mozilla Firefox                                         | Relat                                                                                                    | ed Objects<br>Click here to launch Blue<br>Description                                                                                                    | Uplos<br>beam Session                                                                                                    | ad Multiple Ad          | Allpload New Show Map<br>Attachments &<br>User SUBINTED                                       | Add Attachment ES<br>Attachmen<br>TestDoc2<br>TestDoc2                      | ign Documents Bluebeam<br>Hist<br>Finalize Session<br>nt ESignings                                                                                                    | Review Back To Log<br>tory<br>ESign Status | Action             |
| \$ EI EI<br>Search                 | Submittal Project Hanagement Henu Go et: Test facility construction (ZZ-TST) y Actons mpict Scheduling mpict Lantanace                                                                                                    | Submittal Detail<br>Type<br>Allachment<br>Allachment     | Add User to Bk<br>Number<br>ATT-12712<br>ATT-12711  | uebeam Session<br>Name<br>Bluebeam Session finali                                                                                                    | Notes<br>Rev. Number<br>Ization - Mazilla Firefox<br>360.com/cmicprod/PMDD                 | Relat                                                                                                    | ed Objects<br>Click here to launch Bluel<br>Description<br>scObjectOnasego 22224948.doc/Obj                                                                                                    | beam Session                                                                                                    | ad Multiple Ad          | SAlaload New Show Map<br>Attachments<br>User SUBMITED<br>Jeer SUBMITED                        | Add Attachment ES<br>Attachment<br>TestDoc2<br>TestDoc1                     | ign Documents Bluebeam<br>Histi<br>Finalize Session<br>It ESignings                                                                                                    | Review Back To Log<br>tory<br>ESign Status | Action             |
| ¢ = +                              | Submittal Project Management Henu Co Project Management Henu Project Analysis (Co Project Analysis) Project Schedung Project Management Project Management Project Management Project Management Project Management Project Management Project Management Project Management Project Management Project Management Project Management Project Management Project Project Proje | Submittal Detail<br>Type<br>Atlachment<br>Atlachment     | Add User to Bla<br>Number<br>ATT-12712<br>ATT-12711 | uebeam Session<br>None<br>Bluebeam Session finali<br>9 v10xsandbow/s.cmic3                                                                                                    | Notes<br>Rev. Hunber<br>Ization - Mozilla Firefox<br>360.com/ cmicprod/PMDe                | Relat<br>Rev. Date                                                                                                    | ed Objects<br>Click here to launch Blue<br>Description<br>ecchaertowaseu 20072014/14/ccChi<br>Retrieve Descriptionents and Close                                                               | beam Session                                                                                                    | ad Multiple Ad          | SAApload New Show Map<br>Attachments &<br>User SUBMITED<br>User SUBMITED                      | Add Attachment ES<br>Attachment<br>Tes:Doc2<br>Tes:Doc1                     | ign Documents Bluebeam                                                                                                    | Review Back To Log<br>tory<br>ESign Status | Action             |
| \$ B H                             | Submittal<br>Project Hanagement Henu<br>Goo<br>ect Test facility construction (Z2-TST)<br>y Actions<br>reget Schudung<br>reget Schudung<br>reget Kanagement<br>Project Potrec Directory<br>Contacts                                                                                                    | Submittal Detail                                         | Add User to Bk<br>Number<br>ATT-12712<br>ATT-12711  | uebeam Session<br>Name<br>Bluebeam Session final<br>V10xsandboxw/s.cmic3                                                                                                    | Notes<br>Rev. Number<br>Iszation - Mazilla Firefox<br>360.com/cmicprod/PMDc                | Relat                                                                                                    | ed Objects<br>Click here to launch Blue<br>Description<br>collectOraseg=222248/didcolh<br>Retrieve Documents and Close<br>on bit                                                               | Uploa<br>beam Session<br>control<br>ieetType=PMSBM8rd<br>close                                                                                                    | ad Multiple Ad          | Atlachments ✔<br>Attachments ✔<br>User SUBMITED<br>Jeer SUBMITED                              | Add Attachment ES<br>Attachment<br>TestDoc2<br>TestDoc1                     | ign Documents Bluebeam                                                                                                    | Review Back To Log<br>tory<br>ESign Status | Action             |
| \$ D D                             | Submittal Project Hanagement Heru  Co  Co  Co  Co  Co  Co  Co  Co  Co  C                                                                                                    | Submittal Detail<br>Type<br>Atlachment<br>Atlachment     | Add User to Bik<br>Number<br>ATT-12712<br>ATT-12711 | uebeam Session<br>Nane<br>Bluebeam Session final<br>V10xandboxv/s.cmic3                                                                                                    | Notes<br>Rev. Number<br>lization - Mazilla Firefox<br>360.com/cmicprod/PMDe                | Reix Date<br>Rev. Date<br>coursent/showBBMFinalize.do/f<br>Bluebeam Finalizet                                                                                                    | ed Objects<br>Click here to loundh Blue<br>Description<br>acCheretChases 222484 for CDb<br>Retrieve Documents and Gloss<br>on b?                                                               | Uploa<br>beam Session<br>exeType: PMSBM&<br>e Session Close<br>Status                                                                                                    | ad Multiple Ad<br>Notes | Aldolad New Show Map<br>Attachments<br>User SUBMITED<br>Iser SUBMITED                         | Add Attachment ES<br>Attachment<br>TestDoc2<br>TestDoc1                     | ign Documents Bluebeam<br>Histics Session<br>nt Esignings                                                                                                    | Review Back To Log<br>tory<br>ESign Status | Action             |
| \$ D the                           | Submittal Project Hanagement Henu Co ect Test facility construction (22-151) y Actions ect Test facility construction (22-151) y Actions get Lasteriance againment Project Factors Creatory Contacts Request for Information Request for Information Henring                                                                                                    | Submittal Detail                                         | Add User to Bk<br>Number<br>ATT-12712<br>ATT-12711  | ucbeam Session<br>Nanc<br>Bluebeam Session final<br>V10ssandboxvls.cmic2<br>Attach                                                                                                    | Notes<br>Rev. Number<br>Iization - Mazilla Firefox<br>360.com/cmicprod/PMDe<br>ment        | Rest Rev. Date Rev. Date R | ed Objects<br>Chick here to launch filter<br>Description<br>Active Documents and Obse<br>Reference Documents and Obse<br>on le<br>ent Type                                                     | Upion<br>beam Session<br>control<br>iectType: PMSBM&<br>e Session<br>Close<br>Status<br>-                                                                                                    | ad Multiple Ad          | Akboad New Show Map<br>Aktachments 🖌<br>User Subilimeto<br>Seer Subilimeto<br>Seer Subilimeto | ang Add Attachment ES<br>Attachment<br>TessDoc1                             | ign Documents Eluebeam                                                                                                    | Review Back To Log<br>tory<br>ESign Status | Action             |
| \$ D Proj                          | Submittal Project Hasagement Heru                                                                                                    | Submittal Detail<br>Type Atlachment A<br>Atlachment A    | Add User to Blk<br>Number<br>ATT-12711              | uebeam Session<br>None<br>Bluebeam Session final<br>VIDosandboxvls.cmic2<br>VIDosandboxvls.cmic2<br>Attach<br>Attach                                                                                                    | Rotes<br>Rev. Number<br>Ilization - Mosilla Firefox<br>360.cem/ cmicprod/PMDc              | Relat<br>Rev. Date<br>Rev. Date<br>Buckeam Finalized dott<br>Bluckeam Finalized<br>Docum<br>Aflachment<br>Aflachment                                                                                                    | ed Objects<br>Click leve to loand thile<br>Deargoun<br>Cellenting Boomerst and Click<br>on leve<br>ent Type                                                                                    | Uploo                                                                                                    | ad Multiple Ad          | Attachments<br>Attachments<br>User<br>SUBUITED                                                | vny Add Attachment ES<br>Attachment<br>TestDoc2<br>TestDoc1                 | ign Documento Buebean<br>Head<br>Finalize Session<br>at Elignings                                                                                                    | Review Back To Log<br>tory<br>ESign Status | Action             |
| \$ D E                             | Submittal Preject Haagement Hens  Preject Haagement Hens  ect Test fells construction (22.757) orget Schedule Construction (22.757) orget Schedule Construction (22.757) orget Schedule Construction (20.757) (20.757) (20. | Submittal Detail<br>Type<br>Allachment A<br>Attachment A | Add User to Bk<br>Number<br>ATT-12712<br>ATT-12711  | ucheam Session<br>Name<br>Bluebeam Session final<br>V Oksandbouwis.cmic2<br>WDect off<br>Attach                                                                                                    | Notes<br>Rev. Nunber<br>lization - Mozila Firefox<br>360.com/cmicprot/PMDr<br>ment         | Relat<br>Rev. Date<br>Coursent/showBBMFinalize.cd/sho<br>Blactbeam Finalize.dt/s<br>Blactbeam Finalize.dt/s<br>Blactbeam Finalize.dt/s<br>Decem                                                                                                    | ed Objects<br>Chick here to bound filter<br>Description<br>Collection here 2022/8/8/doc/Dh.<br>Retrieve Documents and Clove<br>on i collections and Clove<br>ent Type                          | Uplo<br>beam Session<br>cert Type PMSBM80<br>e Session Close<br>Status<br>-                                                                                                    | notes                   | SAbbad New Chow Map<br>Attachments<br><u>Ver</u><br>Ser SUBUTTED<br>Ser SUBUTTED              | Add Attachment ES<br>Attachment<br>TestBoc2<br>TestBoc1                     | ign Douwents Blaebean<br>Head<br>Finalize Session<br>H Elignings                                                                                                    | Review Back To Log<br>tory<br>ESign Statue | Actorn             |
| 2 DE                               | Submittal Project Hasagement Henu ent Project Hasagement Henu ent Proteinent Construction (22.157) yearding reget Biotecange entercandent Hasagement Proget Hanterange Entertained Proget Hanterange Entertained Commonitories Entertained Entertained | Submittal Detail<br>Type Atlachment A<br>Atlachment A    | Add User to Bk                                      | None Session<br>None Session final<br>Buebeam Session final<br>V10xendbooks cmic2<br>V10xendbooks cmic2<br>Attach<br>MDec2 of                                                                                                    | Rey, Nunber<br>Rey, Nunber<br>Iszation - Mozilla Frefox<br>360.com (micprod/PMDo<br>ament  | Relat<br>Rev. Date<br>Rev. Date<br>Bluebeam Finalized do 16<br>Bluebeam Finalized<br>Bluebeam Finalized<br>Attachment<br>Attachment                                                                                                    | ed Objects<br>Click here to loand Abled<br>Deargoun<br>Collections<br>Collections<br>Methics Documents and Click<br>on<br>Reference Documents<br>and Click<br>ent Type                         | Upion<br>beam Session<br>ccTupe: PMSBM&<br>e Session<br>Close<br>-<br>-<br>-                                                                                                    | ad Multiple Ad          | Utabland Hern Show Map<br>Attachments V<br>User SubHITED<br>Seer SubHITED                     | ong Add Attachment ES<br>Attachment<br>TescDec2<br>TesCDec1                 | gg Documenta Blashean<br>Hist<br>Trautizo Scosion<br>K ESiganga                                                                                                    | Review Back To Log<br>tony<br>ESign Status | Action             |
| 2 DE                               | Submittal Preject Pleasement Here  Preject Pleasement Here  ect Test fields construction (22-157) pred Software construction larger Armonic construction larger Armonic Communities Insert Insert Armonic Communities Insert Insert Inser | Submittal Detail<br>Type Atlachment /<br>Atlachment /    | Add User to Bit<br>Number<br>ATT-12712<br>ATT-12711 | Attach                                                                                                    | Robes<br>Rev. Hunber<br>Ration - Mozilla Firefox<br>360.com 'cmicprod/PMDc<br>ament        | Retat<br>Rec. Cate<br>Rec. Cate<br>Blockbeam Finalkats<br>Blockbeam Finalkats<br>Doom<br>Absolmed                                                                                                    | ed Objects<br>Click here to lownch filter<br>Description<br>Collections, 2722015 (LCC)<br>Referee Documents and Close<br>on Le<br>ent Type                                                     | Uploa<br>becam Session<br>eetType=PASBM&r<br>e Session<br>Close<br>=<br>=<br>=<br>=                                                                                                    | Notes                   | S/Lyboad New Show Map<br>Attachments<br>Leer sub<br>See SUBUTTED<br>See SUBUTTED              | ony Add Attachment ES<br>Allacime<br>TestCoc2<br>TestCoc1                   | ign Documents Blanbeam<br>History<br>Finalize Session<br>Eliginings                                                                                                    | Review Back To Log                         | Action<br>Solution |
|                                    | Submittal Project Hanagement Heru Project Hanagement Heru Project Hanagement Heru Profile Construction (22-157) yotom Orget Soholag profile Materiane Control Management Control Request for Homaton Commications Destination Destination  | Submittal Detail                                         | Add User to Bik<br>Number<br>ATT-12712<br>ATT-12711 | ucheam Session<br>None<br>Buebeam Session final<br>0 v10xsandboxvis.cmic3<br>0 v10xsandboxvis.cmic3<br>0 v | Rock Number<br>Rev. Number<br>Inzation - Mozilla Firefox<br>360.com (micpred/PMDr<br>ament | Robat<br>Roc Date<br>Bachean Frankratt<br>Bachean Frankratt<br>Alachaet<br>Alachaet                                                                                                    | ed Objects<br>Christer to konch Ricci<br>Decryptor<br>Contentioners 2020 State Of-<br>Reference Decomposity and Obse<br>on                                                                     | beam Session<br>Control Control<br>RectType PASSIMO<br>Core<br>Status<br>                                                                                                    | ad Multiple Ad          | Attachments  Attachments  Uner  Uner  Uner  SUBMITTED                                         | Add Attachment ES<br>Add Attachment ES<br>Attachmen<br>TextCocc<br>TextCocc | gr Documenty Blashean<br>Hist<br>Fanalico Secsion<br>t Elsignings                                                                                                    | Review Back To Log<br>tory<br>ESign Status | Action<br>States   |
|                                    | Submittal Project Pleagement Herm  Project Pleagement Herm  ext Test Holis construction (22-127) project Sorting and communities Magnetic Construction (22-127) Project Protectory Construction (20-000-000-000-000-000-000-000-000-000-                                                                                                    | Submittal Detail<br>Type Attachment /<br>Attachment /    | Add User to Bik<br>Number<br>ATT-12712<br>ATT-12711 | ucbeam Session<br>Name<br>Buebeam Session final<br>Buebeam Session final<br>Wood of Attach<br>Mileo2 of                                                                                                    | Rocks<br>Rev. Number<br>Ication - Mozilla Firefox<br>360.com/cmsqmd/PMDo<br>ament          | Read                                                                                                    | ed Objects<br>Click here to bound the<br>Description<br>Collections, 2022 Billion<br>Collections, 2022 Billion<br>Collections, 2022 Billion<br>Referee Documents and Clow<br>on Q2<br>ent Type | beam Session<br>connections<br>retTupe: PANSIMA<br>e Session<br>Status<br>=                                                                                                    | Notes                   | Attachments  Ver User User SUBUTTED SUBUTTED                                                  | Add Attachevent ED<br>Attacheve<br>TeatDec2<br>TeatDec1                     | gn Documente Buebaan<br>Indexe Secsion<br>Eligningia                                                                                                    | Review Back To Log<br>tory<br>Esign Status | Action             |
|                                    | Submittal Project Hangement Here Project Hangement Here et Test Hereit construction (22/15) y dom rigid Scholalo rigid Scholalo rigid Scholalo rigid Retractor (Central Request for formation Central Request for formation Central Request for formation Distribution Distribution Di | Submittal Detail<br>Type Atlachment A<br>Atlachment A    | Add User to Bik<br>Number<br>ATT-12712<br>ATT-12711 | ucbeam Session<br>Nane<br>Bluebeam Session final<br>V (Dosandbooks.cmic)<br>Attacht<br>Attacht<br>attoct off                                                                                                    | Notes<br>Rev. Italier<br>Istation - Mogila Frefox<br>360.cem/cmicprot/PMDo                 | Relat<br>Rocurset University of States day<br>Beckeam finalization<br>Beckeam finalization<br>Adaptivest                                                                                                    | ed Objects<br>Cleick here to launch fluice<br>Conception<br>Conception<br>Conception<br>Retrieve Documents and Gloss<br>on 62<br>ent Type                                                      | Lipio<br>beam Sension<br>correct<br>instTrans MARIANA<br>e Sension<br>Clarge<br>Status<br>-                                                                                                    | ad Multiple Ad          | Attachments  Attachments  User  SUBURTED Seer  SUBURTED                                       | ang Add Attachment ES                                                       | gn Documente Baebaan<br>Heat<br>Fanakro Secsion<br>Eingeruge                                                                                                    | Reven Back Te Log<br>tory<br>Elign Status  | Accon              |
|                                    | Submittal Project Planagement Herm  Project Planagement Herm  ext Test fields construction (22.737) orget Directors of communication Magament Project Protectory Constructions Project Protectory Communication Project Protectory Communication Project Protectory Communication Project Protectory Communication Project Protectory Communication Project Protectory Project Protectory Projectory Projectory Pr | Submittal Detail<br>Tachnen<br>Atlachment /              | Add Uner to DK<br>Newbor<br>ATT-12711               | uchoun Sosien<br>Awe<br>Bluebean Sosien final<br>Bluebean Sosien final<br>status<br>Attach<br>Mooz of                                                                                                    | Rostes<br>Res: Number<br>Jazalia - Mazilla Firefax<br>360.cem (micpred/PMDo                | Read                                                                                                    | ed Objects<br>Click here to launch their<br>Description<br>Collections<br>Collections<br>Retrieve Documents and Close<br>on log<br>cent Type                                                   | Lipka<br>beam Session<br>(2017)<br>(2017)<br>(201 | ad Multiple Ad          | Attachments                                                                                   | ang Add Attachevent ED<br>Attacheve<br>TeatCocci<br>TeatCocci               | gri Documenta Ekobana<br>Indexe Section<br>t Eligninga                                                                                                    | Reven Bod To Log<br>tony<br>ESign Statue   | Action             |
|                                    | Submittal Project Haagement Hem  Project Haagement Hem  et  Fast leaft construction (22-151)  A down orget Sonkala  great Sonkala  Insight Anton Dreatory  Contact Result for Information  Control Contact  Insight Anton Dreatory  Dortadon Lath  Contact  Insight Anton Dreatory  Dortadon Lath  Contact  Insight Anton Dreatory  Dortadon Lath  Contact  Insight Anton Dreatory  Contact  Insight Anton Dreatory  Contact  Insight Anton Dreatory  Contact  Insight Anton Dreatory  Contact  Insight Anton Dreatory  Contact  Insight Anton Dreatory  Contact  Insight Anton Dreatory  Contact  Insight Anton Dreatory  Contact  Insight Anton Dreatory  Contact  Insight Anton Dreatory  Contact  Insight Anton Dreatory  Contact  Insight Anton Dreatory  Contact  Insight Anton Dreatory  Insight Anton Dreatory  Insight Anton Dreatory  Insight Anton Dreatory  Insight Anton  Insight Anton  Insigh | Submittal Detail                                         | Add Uber to the<br>Native<br>Att 12712<br>Att 12711 | Incheam Seasing<br>Rune Buebeam Seasin final<br>Utosantbooks.cmic2<br>Attach<br>Mice2.pdf                                                                                                    | Rotes<br>Rev. Nurker<br>Iszation – Mozila Fredox<br>360.cem/cmicprod/PMDc<br>ment          | Recar<br>Rec. Dife<br>Connert (Mon RBM India do 14<br>Blackean Frankata<br>Alachant<br>Alachant                                                                                                    | ed Objects<br>Christ here in Inney Alance<br>Conserver<br>exclusion of the end of the<br>Activities Documents and Close<br>on be<br>ent Type                                                   | Upda<br>beam Session<br>Internet MAMMA<br>Salas<br>–                                                                                                    | ad Multiple Ad          | Aktobartier Door Hap<br>Attachments<br>top entropy<br>top substrates<br>see SUBMITTED         | ang Add Attachement ES<br>Attachement<br>TestCoci<br>TestCoci               | ggr Dourrents Buebaan<br>to the Section of Section of Sect | Rever Bud To Log<br>cory<br>Elign Status   | Action<br>Solution |

The following provides details about the buttons on the finalization popup, shown above:

#### [Retrieve Documents and Close Session] - Button

Creates new revisions of documents (which appear in the current PM Object), and closes the Bluebeam session.

#### [Close Window] - Button

Closes the finalization window.

11. Click the [**Retrieve Documents and Close Session**] button to save the changes and to create the new revisions of the documents.

When finished, the result of the finalization will be displayed in the **Status** column, and new revisions will be attached to the PM Object:

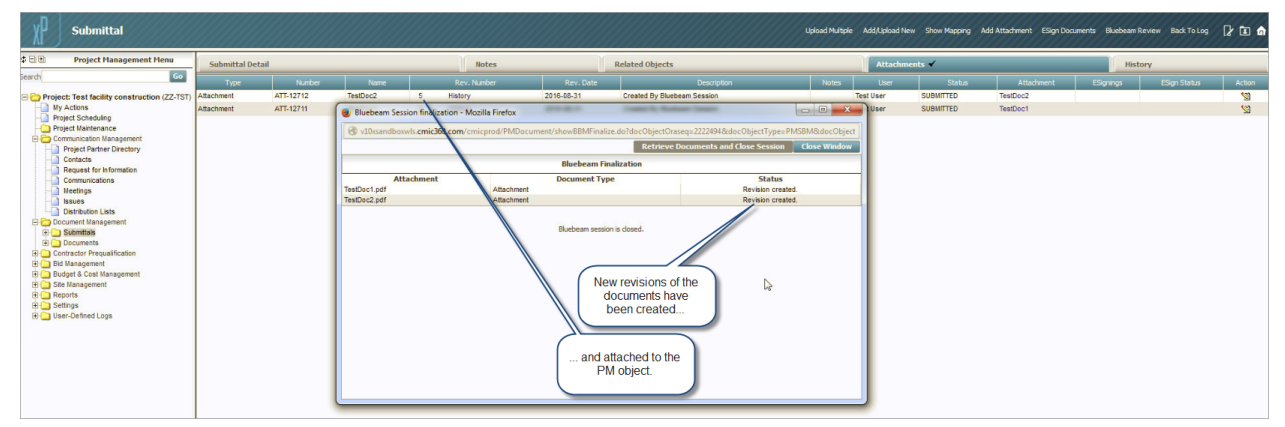

|                                                                                                    |              |           |          |                    |                                                                             |                                                                                 | Upload Multip | e Add,Upload P | iew Show Mapping | Add Attachment ESign Do                         | ocuments Bluebeam F | Review Back To Log | 12 🗈 🍙   |
|----------------------------------------------------------------------------------------------------|--------------|-----------|----------|--------------------|-----------------------------------------------------------------------------|---------------------------------------------------------------------------------|---------------|----------------|------------------|-------------------------------------------------|---------------------|--------------------|----------|
| Project Management Menu                                                                                                    | Submittal De | etail     |          | Notes              | 1                                                                           | Related Objects                                                                 |               | Attachr        | ients ✔          |                                                 | Hist                | ory                |          |
| earch Go                                                                                                    | Туре         | Number    | Name     | Rev. Number        | Rev. Date                                                                   | Description                                                                     | Notes         | User           | Status           | Attachment                                      | ESignings           | ESign Status       | Action   |
| E 🗁 Project: Test facility construction (ZZ-TST                                                                                                    | Attachment   | ATT-12712 | TestDoc2 | 5 History          | 2016-08-31                                                                  | Created By Bluebeam Session                                                     |               | Test User      | SUBMITTED        | TestDoc2                                        |                     |                    | <u>S</u> |
| My Actions                                                                                                    | Attachment   | ATT-12711 | TestDoc1 | 5 History          | 2016-08-31                                                                  | Created By Bluebeam Session                                                     |               | Test User      | SUBMITTED        | TestDoc1 or                                     |                     |                    | <u>1</u> |
| Comparison Management     Comparison Management     Comparison     Comparison     Compariso |              |           |          | Sys Default Viewer | x +<br>.cmic260.com/cmicprod.<br>P Page: 1 of<br>DP doc for testing<br>on 2 | Systematieve ♥ ੴ   Q. Seach<br>11 — I ♦ Automatic Zoom 1<br>Markup Modification | ☆ lê ♣        | ↑ © "<br>⊖ D   |                  | The document h<br>modified int he E<br>session. | as been<br>3lubeam  |                    |          |

#### Invited Collaborators Joining Studio Session

1. When invited, the participant receives an e-mail:

| You're Invited                                                                                                    | to a Bluebeam Studio collaboration Session. Please click the Session link below to join:                                            |
|----------------------------------------------------------------------------------------------------|----------------------------------------------------------------------------------------------------|
| Session Name: Test Blueam<br>Session ID: 012-446-594<br>Server: studio.bluebeam.com<br>Please join the Bluebeam session. | Click here to join the<br>Bluebeam session                                                                                          |
| New to Studio?                                                                                                    |                                                                                                    |
| To join Studio, you must install one of the follo                                                                        | wing applications to your device:                                                                                                   |
| Bluebeam Vu, a free professional PDF viewer th                                                                           | at allows you to markup PDFs with colleagues in real time in Studio Sessions and view files stored in Studio Projects.              |
| Bluebeam Revu, a powerful PDF solution that ley<br>by adding 2D and 3D PDFs into online Studio S                         | ts you store and manage an unlimited number of files in the cloud using Studio Projects and collaborate in real time<br>essions.    |
| To learn more about Studio, visit our website.                                                                           | No Limits*                                                                                                    |
|                                                                                                    | Bluebeam Inc., 55 5. Lake Avenue Suite 900, Pasadena, California 91101<br>Convrint © 2002 - 2016 filebeam Inc. All rights reserved. |

2. Upon clicking the Session ID, Bluebeam Studio is launched, and the collaborator is required to enter their Bluebeam credentials to join the session:

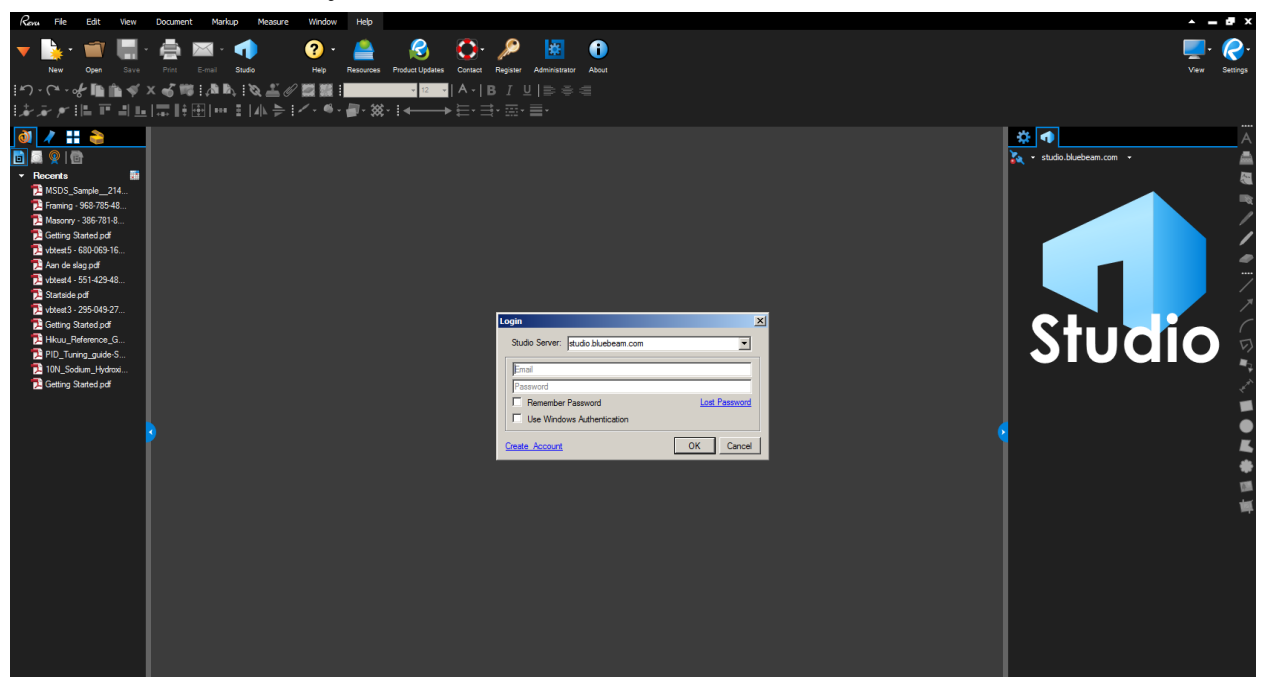

3. Upon clicking [OK], the user joins the session, and documents selected for it appear on the screen:

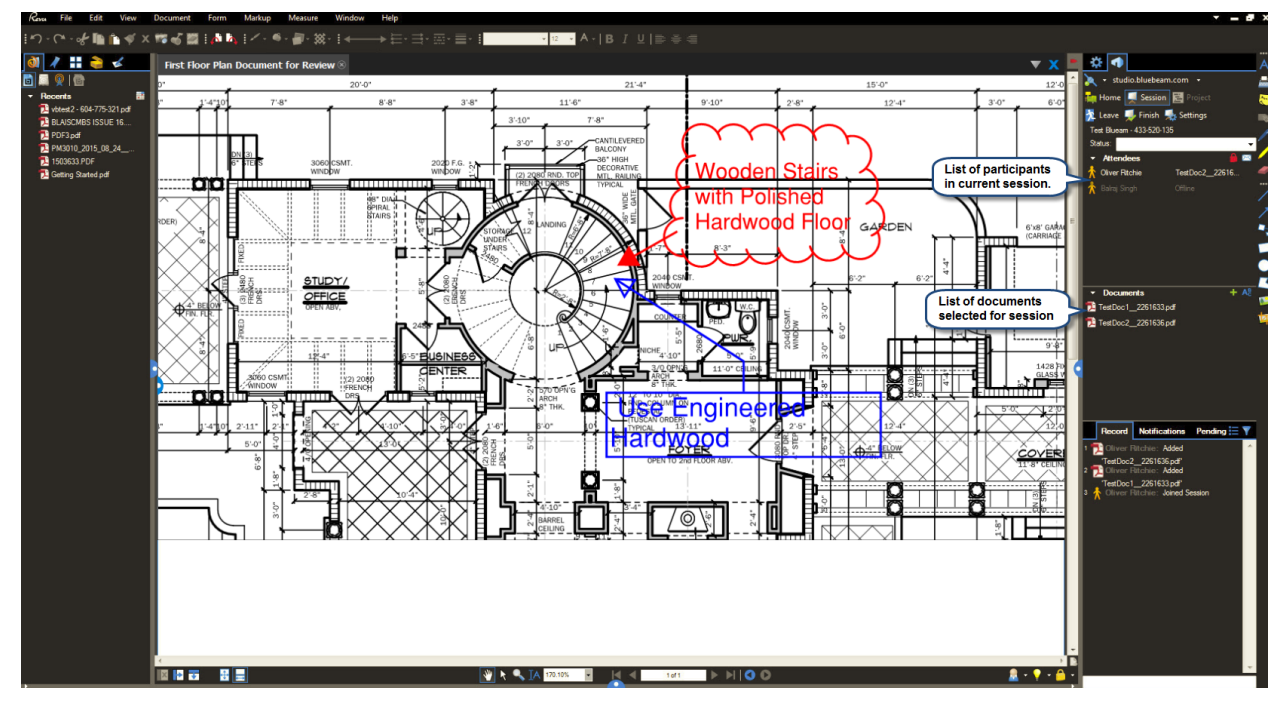

#### Add Files to Studio Sessions to Import into CMiC Enterprise

When a Bluebeam Studio Session is created, the documents selected to be reviewed during the Studio Session are uploaded from your CMiC Enterprise system to that of Bluebeam, which hosts the session.

When the session is ended, the documents will be imported back into your CMiC Enterprise system with an incremented revision number.

During the Studio Session, if a new file is added to the session, when the session is ends, the new file will be imported into you CMiC Enterprise system with a revision number of 0, and linked to the PM Object.

For details about adding files to a Studio Session, please refer to the following Bluebeam documentation:

http://support.bluebeam.com/online-help/revu2016-5-1/Default.htm#RevuHelp/00--Command-Bar/06--Studio/Studio-Host--M.htm#kanchor332 (relevant Bluebeam online help path: *Host a Studio* Session > Managing a Session > Managing Documents > Adding a File)

# Index

#### B